# MANUAL BOOK beban kinerja dosen untuk dosen

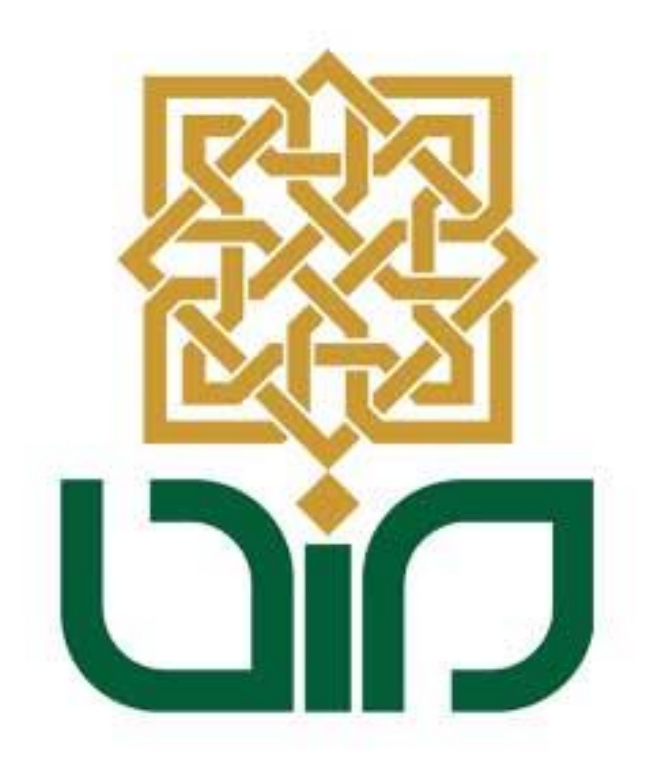

### UIN SUNAN KALIJAGA

YOGYAKARTA

2019

#### PETUNJUK PENGGUNAAN APLIKASI BEBAN KINERJA DOSEN BAGI DOSEN DI LINGKUNGAN UNIVERSITAS

Sistem bkd digunakan untuk menilai kinerja dosen selama mengajar. cara mengambil penilaian untuk tiap-tiap pengguna dibedakan caranya. Bagi civitas akademik di lingkungan universitas perlu login ke dalam sistem <u>http://bkd.uin-suka.ac.id/</u>. Login dengan menggunakan NIP atau NIM yang dimiliki pada bagian "Username" dan masukkan password pada bagian "Password".

| Beban Kinerja D | bsen             |
|-----------------|------------------|
|                 |                  |
|                 | LOGIN Username   |
|                 | password         |
|                 | Masuk Sistem BKD |
|                 |                  |

Gambar i Halaman Depan Beban Kinerja Dosen

Apabila telah berhasil login maka akan muncul menu-menu dari system Beban Kinerja Dosen.

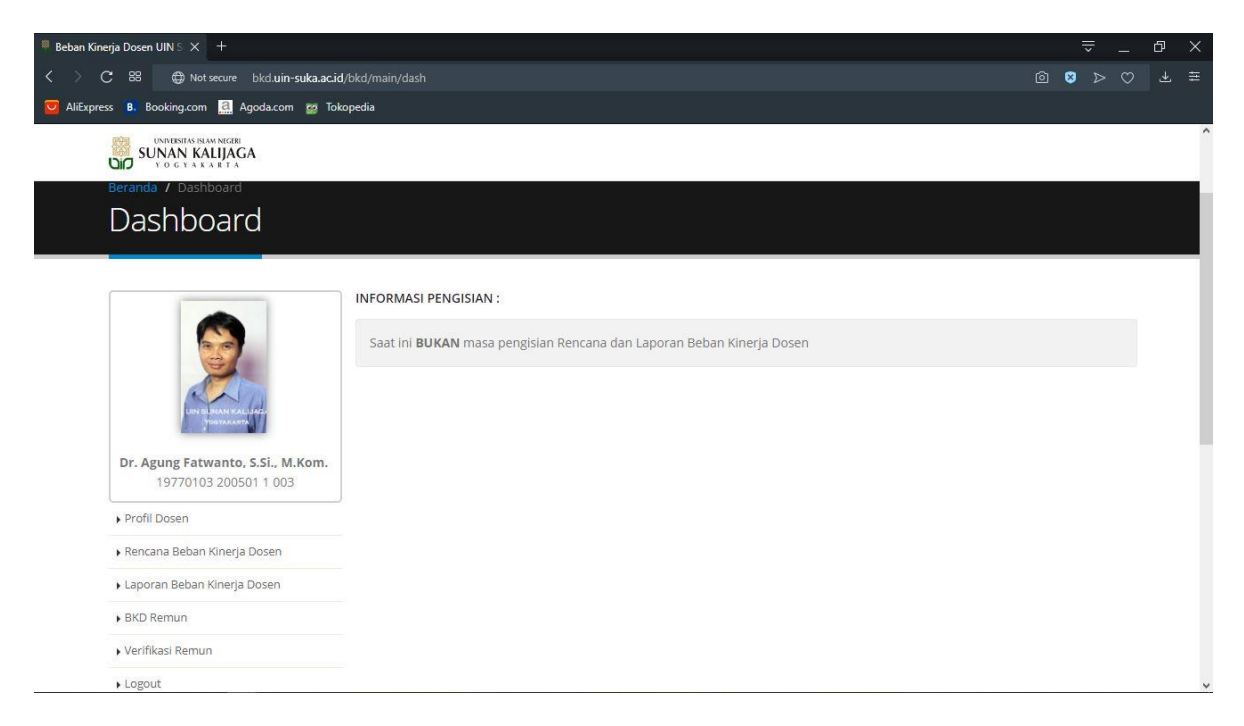

Gambar ii Menu-menu Di Sistem Beban Kinerja Dosen

#### 1. Profil Dosen

Menu Profil dosen digunakan untuk melihat identitas data diri dosen.

|                                                            | No. Sertifikat        | 112 1005 1 813 0045                              |
|------------------------------------------------------------|-----------------------|--------------------------------------------------|
| 2                                                          | NIP                   | 197701032005011003                               |
| UN SUMAN KAL DAG                                           | NIDN                  | 2003017701                                       |
| A management of                                            | Nama                  | Dr. Agung Fatwanto, S.Si., M.Kom.                |
| Dr. Agung Fatwanto, S.Si., M.Kom.<br>19770103 200501 1 003 | Fakultas / Departemen | Sains dan Teknologi                              |
| Profil Dosen                                               | Program Studi         | Informatika                                      |
| Rencana Beban Kinerja Dosen                                | Jabatan Fungsional    | Lektor                                           |
| Laporan Beban Kinerja Dosen                                | Golongan              |                                                  |
| Verifikasi Remun                                           | Tanggal Labir         | 02.01.1077                                       |
| ▶ Logout                                                   | ranggar carm          |                                                  |
|                                                            | Tempat Lahir          | Klaten                                           |
|                                                            | Pendidikan Terakhir   | S3 Komputer Sains Australian National University |

Gambar 1.1 Menu Profil Dosen

2. Rencana Beban Kinerja Dosen

Melalui menu Rencana Beban Kinerja Dosen ini dapat dilihat sub menu pendidikan, penelitian, pengabdian, penunjang lain, dan kesimpulan rencana beban kinerja dosen.

| <ul> <li>Re</li> </ul> | ncana Beban Kinerja Dosen |
|------------------------|---------------------------|
|                        | Pendidikan                |
|                        | Penelitian                |
|                        | Pengabdian                |
|                        | Penunjang Lain            |
|                        | • Kesimpulan              |
|                        |                           |

Gambar 2.1 Menu Rencana Beban Kinerja Dosen

#### 2.1 Pendidikan

Sub menu pendidikan ini digunakan untuk melihat rencana pendidikan yang sudah kita inputkan

|          | ~                           | Libat Data                          |                                                   |              |                                                                      |
|----------|-----------------------------|-------------------------------------|---------------------------------------------------|--------------|----------------------------------------------------------------------|
|          |                             | Linut Data                          |                                                   |              |                                                                      |
| Kegiatan |                             |                                     | SKS                                               | Status       | Action                                                               |
|          | <b>Kegiatan</b><br>Tidak ad | <b>Kegiatan</b><br>Tidak ada data u | <b>Kegiatan</b><br>Tidak ada data untuk ditampili | Kegiatan SKS | Kegiatan     SKS     Status       Tidak ada data untuk ditampilkan ! |

Gambar 2.2 Submenu Pendidikan

#### 2.2 Penelitian

Sub menu penelitian ini digunakan untuk melihat rencana pendidikan yang sudah kita inputkan.

| 2010/2019 | ~                 |             |                    |                    |                    |
|-----------|-------------------|-------------|--------------------|--------------------|--------------------|
| Genap     | ~ Lit             | iat Data    |                    |                    |                    |
| Kegiatar  | 1                 |             | SKS                | Status             | Action             |
|           | Genap<br>Kegiatar | Genap V Lit | Genap ~ Lihat Data | Genap V Lihat Data | Genap - Lihat Data |

Gambar 2.3 Submenu Penelitian

#### 2.3 Pengabdian

Sub menu pengabdian ini digunakan untuk melihat rencana pendidikan yang sudah kita inputkan.

| Tahun Akademik | 2018/2019 | ~                    |               |     |        |        |
|----------------|-----------|----------------------|---------------|-----|--------|--------|
| Semester       | Genap     | ~ L                  | ihat Data     |     |        |        |
| arger 1        |           |                      |               |     |        | -      |
| No             | Kegiatai  | n                    |               | SKS | Status | Action |
|                |           | Tidak ada data untuk | ditampilkan ! |     |        |        |

Gambar 2.4 Submenu Pengabdian

#### 2.4 Penunjang Lain

Sub menu Penunjang Lain ini digunakan untuk melihat rencana pendidikan yang sudah kita inputkan.

| Tahun Akademik | 2018/2019 | 2018/2019 ~       |                    |     |        |        |
|----------------|-----------|-------------------|--------------------|-----|--------|--------|
| Semester       | Genap     | ~                 | Lihat Data         |     |        |        |
| No             | Kegiatar  | n                 |                    | SKS | Status | Action |
|                |           | Tidak ada data ur | ntuk ditampilkan ! |     |        |        |

Gambar 2.5 Submenu Penunjang Lain

#### 2.5 Kesimpulan

Sub menu Kesimpulan ini digunakan untuk melihat semua rencana pendidikan yang sudah kita inputkan. Terdapat tombol "Rincian" untuk melihat secara detail rencana beban kinerja dosen dan tombol "Cetak Rencana" untuk mencetak semua rencana beban kinerja dosen ke format pdf.

| No | Unsur                         | SKS   | Status |
|----|-------------------------------|-------|--------|
| 1  | Pendidikan                    | 3     |        |
| 2  | Penelitian                    | 0     |        |
| 3  | Pengabdian Kepada Masyarakat  | 6     |        |
| 4  | Penunjang Lain                | 0     |        |
|    | Total SKS ( 12 SKS - 16 SKS ) | 9 SKS |        |

#### KOMPILASI

| No | Kompilasi Unsur                  | SKS | Status |
|----|----------------------------------|-----|--------|
| 1  | Pendidikan + Penelitian (Min. 9) | 3   | ×      |

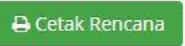

#### Gambar 2.7 Submenu Kesimpulan

#### 3. Laporan Beban Kinerja Dosen

Melalui menu Laporan Beban Kinerja Dosen ini dapat dilihat sub menu pendidikan, penelitian, pengabdian, penunjang lain, dan kesimpulan Laporan beban kinerja dosen.

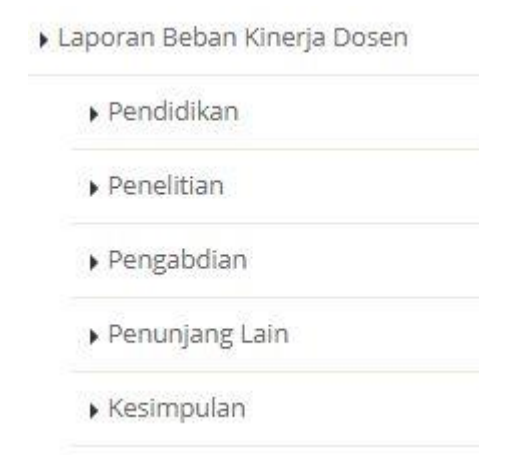

Gambar 3.1 Menu Laporan Kinerja Dosen

3.1 Pendidikan

Sub menu pendidikan ini digunakan untuk melihat laporan pendidikan yang sudah kita inputkan. Di dalam Nama Kegiatan bisa kita klik untuk melihat lebih detail kegiatan laporan pendidikan. Untuk warna merah muda yang terdapat di nomer 4 dan 5 adalah informasi kalau nilai belum di upload, silahkan upload nilai ke Sistem Informasi Akademik.

| Ne |                                                                                                    | CIVE. | Buk       | Bukti   |        |
|----|----------------------------------------------------------------------------------------------------|-------|-----------|---------|--------|
| NO | Nama Keglatan                                                                                                    | 242   | Penugasan | Kinerja | Action |
| 1  | Mengajar Matakuliah Metode Penelitian, Program Studi Teknik<br>Informatika, Kelas B, 2 SKS, 49 Mahasiswa, 1 Dosen, Jenjang S1.                                                    | 3     | 0         | Ø       |        |
| 2  | Mengajar Matakuliah Pengujian Perangkat Lunak, Program Studi<br>Teknik Informatika, Kelas A, 3 SKS, 42 Mahasiswa, 1 Dosen, Jenjang<br>S1.                                         | 4.5   |           |         | -      |
| 3  | Mengajar Matakuliah Pengujian Perangkat Lunak, Program Studi<br>Teknik Informatika, Kelas B, 3 SKS, 42 Mahasiswa, 1 Dosen, Jenjang<br>S1.                                         | 4.5   | 0         |         | 2      |
| 4  | Mengajar Matakuliah Tugas Akhir, Program Studi Teknik<br>Informatika, Kelas A, 6 SKS, 8 Mahasiswa, 1 Dosen, Jenjang S1.                                                           | 0     |           | 0       | 141    |
| 5  | Mengajar Matakuliah Aplikasi Web, Program Studi Informatika,<br>Kelas A, 3 SKS, 6 Mahasiswa, 1 Dosen, Jenjang S2.                                                                 | 0     |           | 0       | -      |
| 6  | Mengajar Matakuliah Pengembangan Sistem Sosio Religio Teknis,<br>Program Studi Informatika, Kelas A, 3 SKS, 18 Mahasiswa, 2 Dosen,<br>Jenjang S2.                                 | 1.5   |           | 0       |        |
| 7  | Membimbing Tugas Akhir Mahasiswa S1 Program Studi Teknik<br>Informatika Atas nama Brian Rakhmat Aji (15650009) dengan judul<br>SISTEM PENDUKUNG KEPUTUSAN PEMILIHAN HOTEL DI KOTA | 1     | 0         | 0       | -      |

Gambar 3.2 Sub Menu Pendidikan

| DETAIL KEGIATAN   |                                                                                                    |
|-------------------|----------------------------------------------------------------------------------------------------|
| Unsur             | : Pendidikan                                                                                                    |
| Sub Unsur         | Melaksanakan perkuliahan/ tutorial dan membimbing, menguji serta menyelenggarak,<br>pendidikan di laboratorium, praktek keguruan bengkel/ studio/kebun percobaan/teknolo<br>pengajaran dan praktek lapangan                                                                                                    |
| Kategori Kegiatan | Memberi kuliah pada tingkat S1 terhadap setiap kelas yang terdiri dari sebanyak-banyakn<br>40 orang mahasiswa selama 1 semester, kegiatan belajar dengan tatap muka 50 (lima pulu<br>menit per minggu per semester, kegiatan belajar dengan penugasan terstruktur 60 (ena<br>puluh) menit per minggu per semester, kegiatan belajar mandiri 60 (enam puluh) menit p<br>minggu per semester tiap sks (paling banyak 12 sks) per semester |
| Nama Kegiatan     | : Mengajar Matakuliah Metode Penelitian, Program Studi Teknik Informatika, Kelas B, 2 SKS, Mahasiswa, 1 Dosen, Jenjang S1.                                                                                                    |
| SKS               | : 3                                                                                                    |
| Jenjang           | : S1                                                                                                    |
| Program Studi     | : S1 - Teknik Informatika                                                                                                    |
| Kelas             | : Reguler                                                                                                    |
| Mata Kuliah       | : Metode Penelitian                                                                                                    |
| SKS Mata Kuliah   | : 2                                                                                                    |
| Jumlah Mahasiswa  | : 49                                                                                                    |

Gambar 3.3 Sub Menu Rincian Pendidikan

#### 3.2 Penelitian

Sub menu Penelitian ini digunakan untuk melihat laporan penelitian yang sudah kita inputkan. Jika sudah data yang sudah di inputkan, di dalam Nama Kegiatan bisa kita klik untuk melihat lebih detail kegiatan laporan penelitian.

| Tahun Akademik | 2018/2019     | ~             |                  |           |         |        |
|----------------|---------------|---------------|------------------|-----------|---------|--------|
| Semester       | Genap         | ~             | Lihat Data       |           |         |        |
|                |               |               |                  |           |         |        |
| N              |               |               | <i>euc</i>       | Buk       | ti      |        |
| No             | Nama Kegiatan |               | SKS              | Penugasan | Kinerja | Action |
|                | Tidak         | ada data unti | uk ditampilkan ! |           |         |        |

Gambar 3.4 Submenu Penelitian

#### 3.3 Pengabdian

Sub menu Pengabdian ini digunakan untuk melihat laporan pengabdian yang sudah kita inputkan. Jika sudah data yang sudah di inputkan, di dalam Nama Kegiatan bisa kita klik untuk melihat lebih detail kegiatan laporan pengabdian.

| Tahun Akademik | 2018/2019     | ~ |            |           |          |        |
|----------------|---------------|---|------------|-----------|----------|--------|
| Semester       | Genap         | ~ | Lihat Data |           |          |        |
|                |               |   |            |           |          |        |
|                |               |   |            | Puk       | +1       |        |
| No             | Nama Kegiatan |   | SKS        | Donuganan | Vincela  | Action |
|                |               |   |            | renugasan | Killelja |        |

#### Gambar 3.5 Submenu Pengabdian

#### 3.4 Penunjang Lain

Sub menu Penunjang lain ini digunakan untuk melihat laporan Penunjang lain yang sudah kita inputkan. Jika sudah data yang sudah di inputkan, di dalam Nama Kegiatan bisa kita klik untuk melihat lebih detail kegiatan laporan Penunjang lain.

| Tahun Akademik | 2018/2019 | ~ |            |
|----------------|-----------|---|------------|
| Semester       | Genap     | ~ | Lihat Data |

| Ne | Nama Kazistan                                                                            | 51/5           | Buk       | ti      | Antinu |
|----|------------------------------------------------------------------------------------------|----------------|-----------|---------|--------|
| NO | Nama Kegiatan                                                                            | 585            | Penugasan | Kinerja | Action |
| 1  | Dosen Pembimbing Akademik Program Studi Teknik Informatika,<br>Jenjang S1, 42 Mahasiswa. | 3.49986        |           |         | 2      |
| 2  | Dosen Pembimbing Akademik Program Studi Informatika, Jenjang<br>S2, 5 Mahasiswa.         | 0.41665        |           |         | 24     |
|    | Total SKS                                                                                | 3.91651<br>SKS |           |         |        |

Gambar 3.6 Submenu Penunjang Lain

| No.               |       | Nama File                                                           | Action                |
|-------------------|-------|---------------------------------------------------------------------|-----------------------|
| Bukti Kinerja     |       |                                                                     |                       |
| Data keg          | iatar | diintegrasikan otomatis dengan seluruh sistem di lingkungan UIN Sun | an Kalijaga           |
| No.               |       | Nama File                                                           | Action                |
| Bukti Penugasan   |       |                                                                     |                       |
| Jumlah Mahasiswa  | :     | 42                                                                  |                       |
| Program Studi     | :     | S1 - Teknik Informatika                                             |                       |
| Jenjang           | :     | S1                                                                  |                       |
| SKS               | :     | 3.49986                                                             |                       |
| Nama Kegiatan     | :     | Dosen Pembimbing Akademik Program Studi Teknik Informatika, Jenja   | ang S1, 42 Mahasiswa. |
| Kategori Kegiatan | :     | Bimbingan Akademik terhadap setiap 12 orang mahasiswa               |                       |
| Sub Unsur         | :     | Bimbingan Akademik                                                  |                       |
| Unsur             | ;     | Penunjang Lain                                                      |                       |

Gambar 3.7 Submenu Rincian Penunjang Lain

#### 3.5 Kesimpulan

Sub menu Kesimpulan ini digunakan untuk melihat semua laporan yang sudah kita inputkan. Terdapat tombol "Cetak Laporan" untuk mencetak laporan beban kinerja dosen. Untuk tombol " Pindah SKR" jika ingin memindahkan data beban kinerja dosen ke remunerasi. Untuk warna merah muda yang terdapat di nomer 4 dan 5 adalah informasi kalau nilai belum di upload, silahkan upload nilai ke Sistem Informasi Akademik.

| No | Unsur                         | SKS       | Status |
|----|-------------------------------|-----------|--------|
| 1  | Pendidikan                    | 27        |        |
| 2  | Penelitian                    | 0         |        |
| 3  | Pengabdian Kepada Masyarakat  | 0         |        |
| 4  | Penunjang Lain                | 3.92      |        |
|    | Total SKS ( 12 SKS - 16 SKS ) | 30.92 SKS |        |

#### KOMPILASI

| No | Kompilasi Unsur                  | SKS | Status |
|----|----------------------------------|-----|--------|
| 1  | Pendidikan + Penelitian (Min. 9) | 27  |        |

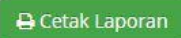

| No    | Kegiatan                                                                                                    | SKS<br>Penugasan | SKS<br>Kinerja | Status | Aksi         |
|-------|----------------------------------------------------------------------------------------------------|------------------|----------------|--------|--------------|
| 1. PE | NDIDIKAN                                                                                                    |                  |                |        |              |
| 1.1   | Mengajar Matakuliah Metode Penelitian, Program<br>Studi Teknik Informatika, Kelas B, 2 SKS, 49<br>Mahasiswa, 1 Dosen, Jenjang S1.                 | 2                | 3              |        | 🚊 Pindah SKR |
| 1.2   | Mengajar Matakuliah Pengujian Perangkat Lunak,<br>Program Studi Teknik Informatika, Kelas A, 3 SKS,<br>42 Mahasiswa, 1 Dosen, Jenjang S1.         | 3                | 4.5            | 0      | 💄 Pindah SKR |
| 1.3   | Mengajar Matakuliah Pengujian Perangkat Lunak,<br>Program Studi Teknik Informatika, Kelas B, 3 SKS,<br>42 Mahasiswa, 1 Dosen, Jenjang S1.         | 3                | 4.5            |        | 🚊 Pindah SKR |
| 1.4   | Mengajar Matakuliah Tugas Akhir, Program Studi<br>Teknik Informatika, Kelas A, 6 SKS, 8 Mahasiswa, 1<br>Dosen, Jenjang S1.                        | 6                | 0              | ×      | 2            |
| 1.5   | Mengajar Matakuliah Aplikasi Web, Program Studi<br>Informatika, Kelas A, 3 SKS, 6 Mahasiswa, 1 Dosen,<br>Jenjang S2.                              | 3                | 0              | 8      | *            |
| 1.6   | Mengajar Matakuliah Pengembangan Sistem Sosio<br>Religio Teknis, Program Studi Informatika, Kelas A,<br>3 SKS, 18 Mahasiswa, 2 Dosen, Jenjang S2. | 3                | 1.5            |        | 💄 Pindah SKR |

#### Gambar 3.8 Submenu Kesimpulan

#### 4. BKD Remun

Melalui menu Beban Kinerja Dosen Remun ini dapat dilihat sub menu pendidikan, penelitian, penunjang, kesimpulan, Cetak Laporan beban kinerja dosen.

| ► E | KD Remun      |  |
|-----|---------------|--|
|     | • Pendidikan  |  |
|     | ▶ Penelitian  |  |
|     | ▶ Penunjang   |  |
|     | • Kesimpulan  |  |
|     | Cetak Laporan |  |

Gambar 4.0 Menu BKD Remun

#### 4.1 Pendidikan

Sub menu Pendidikan ini digunakan untuk menambah pendidikan yang akan di inputkan. Terdapat tombol Action " Edit dan Hapus" jika ingin mengedit dan menghapus kegiatan pendidikan beban kinerja dosen. Dan status jika masih ada simbol "centang" maka sudah di verifikasi dan sudah selesai, jika belum divefikasi maka simbolnya warna oren tersebut. Untuk verifikasi terdapat 2 verifikator, yaitu verifikator 1 " Wakil Dekan/Direktur" dan verifikator 2 "Dekan/Direktur).

| No | Kegiatan                                                                                                    | Jumlah | Satuan    | Poin SKR | Status | Action |
|----|----------------------------------------------------------------------------------------------------|--------|-----------|----------|--------|--------|
| 1  | Anggota Penguji Tugas Akhir Mahasiswa<br>S1 Program Studi Teknik Informatika Atas<br>nama Ire Icca Agustiorini Harsehanto<br>(14650007) dengan judul "Analisis Karakter<br>Kepribadian Seseorang Menggunakan<br>Algoritma Naïve Bayess Classifier (Studi<br>Kasus Twitter Resmi Basuki Tjahaja<br>Purnama dan Anies Baswedan)" | 1      | MAHASISWA | 40       |        |        |
| 2  | Anggota Penguji Tugas Akhir Mahasiswa<br>S1 Program Studi Teknik Informatika Atas<br>nama Lusiana Lestari (14650026) dengan<br>judul Analisis Sentimen Twitter dengan<br>Menggunakan Algoritma Support Vector<br>Machine (SVM) (Studi Kasus :3556 Data<br>Tweets dengan Kata Kunci Cadar dan<br>Hijab)                         | 1      | MAHASISWA | 40       |        |        |
| 7  | Membimbing Tugas Akhir Mahasiswa S1<br>Program Studi Teknik Informatika Atas<br>nama Mohammad Multi Akbar (13651059)<br>dengan judul Analisis Quality Of Service<br>(QoS) TV Streaming pada Jaringan Lokal<br>UIN Sunan Kalijaga                                                                                               | 1      | MAHASISWA | 80       |        | 2      |
| 8  | Mengajar Matakuliah Rekayasa Perangkat<br>Lunak, Program Studi Informatika, Kelas A,<br>3 SKS, 21 Mahasiswa, 1 Dosen, Jenjang S2.                                                                                                    | 3      | SKS       | 240      |        | 2      |
| 9  | <u>Mengajar Matakuliah Rekayasa Perangkat</u><br><u>Lunak, Program Studi Teknik Informatika,</u><br><u>Kelas B, 3 SKS, 48 Mahasiswa, 1 Dosen,</u><br>J <u>enjang S1.</u>                                                                                                    | 3      | SKS       | 66       | 0      |        |

+ Tambah

#### Gambar 4.1 Submenu Pendidikan

| K <mark>a</mark> tegori Kegiatan | Melaksanakan Ujian T                          | ugas Akhir                                                          | *     |
|----------------------------------|-----------------------------------------------|---------------------------------------------------------------------|-------|
| Sub Kegiatan                     | Penguji Skripsi                               |                                                                     | *     |
| Nama Kegiatan                    | Anggota Penguji Tuga<br>Teknik Informatika At | is Akhir Mahasiswa S1 Program Studi<br>as nama Ire Icca Agustiorini | < > / |
| Kelas                            | REGULER                                       |                                                                     | *     |
| Jumlah                           | 1                                             | MAHASISWA                                                           |       |
| Tahun Akademik                   | 2018/2019                                     |                                                                     |       |
| Semester                         | Ganjil                                        |                                                                     |       |

File Bukti Kegiatan Adalah Surat Keterangan Rekapitulasi dari Fakultas/Pascasarjana/LP2M

Keterangan : Data yang direkap adalah mahasiswa yang telah lulus ujian (Ujian PKL/KKN, Munaqosyah Skripsi-Tesis/Sidang Terbuka Disertasi). Informasi berisi Nama Dosen, NIP, Jumlah Mahasiswa Bimbingan

| Upload File Bukti | Choose File No file chosen                                                | Belum ada file ! |
|-------------------|---------------------------------------------------------------------------|------------------|
|                   | File yang disarankan berekstensi .jpg / .jpeg / .png / .pdf / .rar / .zip |                  |
|                   | Simpan                                                                    |                  |

#### Gambar 4.2 Edit Data Remun

| CATATAN VERIFIK   | ATC | )R                                   | × |
|-------------------|-----|--------------------------------------|---|
| VERIFIKATOR 1 (W  | AKI | L DEKAN/DIREKTUR)                    |   |
| Status Verifikasi | :   | Sudah diverifikasi dan sudah selesai |   |
| Catatan           | :   | Tidak ada catatan                    |   |
| VERIFIKATOR 2 (D  | EKA | N/DIREKTUR)                          |   |
|                   |     |                                      |   |
| Status Verifikasi | ÷   | Belum diverifikasi                   |   |

#### Gambar 4.3 Verifikator

#### 4.2 Penelitian

Sub menu Penelitian ini digunakan untuk menambah penelitian yang akan inputkan. Terdapat tombol "Tambah" jika ingin menambah penelitian beban kinerja dosen.

| and rate account                                             | 2018/                            | /2019                                       | ~                            |               |          |        |        |
|--------------------------------------------------------------|----------------------------------|---------------------------------------------|------------------------------|---------------|----------|--------|--------|
| emester                                                      | Ganjil                           |                                             | ~                            | Lihat Data    |          |        |        |
| No                                                           | Kegia                            | tan                                         | Jumlah                       | Satuan        | Poin SKR | Status | Action |
|                                                              |                                  |                                             | Tidak ad                     | da data !     |          |        |        |
| Tamban                                                       |                                  | Gamba                                       | r 4.4 Submer                 | nu Penelitian | L        |        |        |
| ategori Kegiat                                               | tan                              | - Pilih Kateg                               | ori Kegiatan -               | 9             |          |        | *      |
| Kategori Kegiat<br>Sub Kegiat                                | tan (<br>tan (                   | - Pilih Kateg<br>- Pilih Sub K              | ori Kegiatan -<br>Gegiatan - | ii            |          |        | *      |
| Kategori Kegial<br>Sub Kegiat<br>Nama Kegiat                 | tan (<br>tan (<br>tan (          | - Pilih Kateg<br>- Pilih Sub K              | ori Kegiatan -<br>Gegiatan - | 4             |          |        | •      |
| Kategori Kegiat<br>Sub Kegiat<br>Nama Kegiat<br>Tahun Akader | tan (<br>tan (<br>tan (<br>nik ( | - Pilih Kateg<br>- Pilih Sub K<br>2018/2019 | ori Kegiatan -<br>Gegiatan - | ă             |          |        | •      |

Gambar 4.5 Submenu Tambah Penelitian

#### 4.3 Penunjang

+ Tambah

Sub menu Penunjang ini digunakan untuk menambah pennunjang yang akan inputkan. Terdapat tombol "Tambah" jika ingin menambah penunjang beban kinerja dosen. Terdapat tombol Action " Edit dan Hapus" jika ingin mengedit dan menghapus kegiatan pendidikan beban kinerja dosen

| ahur | n Akademik | 2018/2019      |        | ~                  |          |        |        |
|------|------------|----------------|--------|--------------------|----------|--------|--------|
| eme  | ster       | Ganjil         |        | ← Lihat Data       |          |        |        |
| No   |            | Kegiatan       | Jumlah | Satuan             | Poin SKR | Status | Action |
|      |            | mbing Akademik | 42     | MAHASISWA/SEMESTER | 336      |        |        |

Gambar 4.6 Submenu Penunjang

#### 4.4 Kesimpulan

## Sub menu Kesimpulan ini digunakan untuk melihat secara detail beban kinerja dosen.

Kesimpulan Remun Dosen Tahun Akademik 2018/2019 Semester Ganjil

A. KEGIATAN YANG DIUSULKAN UNTUK DINILAI

| No | Kategori   | Kegiatan                                                                                                    | Jumlah | Satuan             | Poin SKR |
|----|------------|----------------------------------------------------------------------------------------------------|--------|--------------------|----------|
| 1  | Pendidikan | Mengajar Matakuliah Rekayasa Perangkat<br>Lunak, Program Studi Teknik Informatika,<br>Kelas B, 3 SKS, 48 Mahasiswa, 1 Dosen,<br>Jenjang S1.                                                                                      | 3      | SKS                | 66       |
|    |            | Mengajar Matakuliah Rekayasa Perangkat<br>Lunak, Program Studi Informatika, Kelas<br>A, 3 SKS, 21 Mahasiswa, 1 Dosen, Jenjang<br>S2.                                                                                             | 3      | SKS                | 240      |
|    |            | Membimbing Tugas Akhir Mahasiswa S1<br>Program Studi Teknik Informatika Atas<br>nama Mohammad Multi Akbar<br>(13651059) dengan judul Analisis Quality<br>Of Service (QoS) TV Streaming pada<br>Jaringan Lokal UIN Sunan Kalijaga | 1      | MAHASISWA          | 80       |
| 2  | Penunjang  | Dosen Pembimbing Akademik Program<br>Studi Teknik Informatika, Jenjang S1, 42<br>Mahasiswa.                                                                                                    | 42     | MAHASISWA/SEMESTER | 336      |
|    |            | Jumlah Kinerja Selama Periode Penila                                                                                                    | aian   |                    | 1002     |
|    |            | Rata-Rata Kinerja Per Bulan                                                                                                    |        |                    | 167      |

Keterangan :

: Belum diverifikasi, belum dapat dicetak, belum dapat dinilai

: Sudah diverifikasi, sudah dapat dicetak, dapat dinilai

: Sudah diverifikasi, tidak dapat dicetak, tidak dapat dinilai

B. KEGIATAN YANG TELAH DISETUJUI SETELAH DILAKUKAN PENILAIAN

| No | Kategori   | Kegiatan                                                                                                    | Jumlah | Satuan             | Poin SKR |
|----|------------|----------------------------------------------------------------------------------------------------|--------|--------------------|----------|
| 1  | Pendidikan | Mengajar Matakuliah Rekayasa<br>Perangkat Lunak, Program Studi Teknik<br>Informatika, Kelas B, 3 SKS, 48<br>Mahasiswa, 1 Dosen, Jenjang S1. | 3      | SKS                | 66       |
| 2  | Penunjang  | Dosen Pembimbing Akademik Program<br>Studi Teknik Informatika, Jenjang S1, 42<br>Mahasiswa.                                                 | 42     | MAHASISWA/SEMESTER | 336      |
|    |            | Jumlah Kinerja Selama Periode Peni                                                                                                    | laian  |                    | 402      |
|    |            | Rata-Rata Kinerja Per Bulan                                                                                                    |        |                    | 67       |

Gambar 4.7 Submenu Kesimpulan

#### 4.5 Cetak Laporan

Sub menu Cetak Laporan ini digunakan untuk mencetak laporan keseluruhan beban kinerja dosen. Pilih "Tahun Akademik dan Semester" jika sudah tekan tombol "Cetak Laporan" akan langsung mengunduh laporan tersebut.

| Tahun Akademik | 2018/2019 | ~ |               |
|----------------|-----------|---|---------------|
| Semester       | Genap     | ~ | Cetak Laporan |

Gambar 4.8 Submenu Cetak Laporan

#### MENU TAMBAHAN BAGI YANG MENJABAT LEKTOR KEPALA

#### 1.1 Rencana Beban Kinerja Dosen

Didalam menu Rencana Beban Kinerja Dosen untuk Lektor Kepala terdapat menu tambahan yaitu menu Kewajiban Khusus Lektor Kepala.

| ► F | tencana Beban Kinerja Dosen                        |
|-----|----------------------------------------------------|
|     | • Pendidikan                                       |
|     | Penelitian                                         |
|     | Pengabdian                                         |
|     | <ul> <li>Penunjang Lain</li> </ul>                 |
|     | <ul> <li>Kewajiban Khusus Lektor Kepala</li> </ul> |
| 30  | • Kesimpulan                                       |

Gambar 1.1 Sub Menu Kewajiban Khusus Lektor Kepala

Kewajiban Khusus Lektor Kepala

Sub menu Kewajiban Khusus Lektor Kepala ini digunakan untuk melihat kegiatan keseluruhan beban kinerja dosen. Pilih "Tahun Akademik dan Semester" jika sudah tekan tombol "Lihat Data" akan menampilkan kegiatan beban kinerja dosen.

| anun Akademik | 2018/2019 | ~ |            |  |  |
|---------------|-----------|---|------------|--|--|
| emester       | Genap     | ~ | Lihat Data |  |  |
|               |           |   |            |  |  |
|               |           |   |            |  |  |
|               |           |   |            |  |  |

Gambar 1.2 Sub Menu Rencana Kewajiban Khusus Lektor Kepala

#### 1.2 Laporan Beban Kinerja Dosen

Didalam menu Laporan Beban Kinerja Dosen untuk Lektor Kepala terdapat menu tambahan yaitu menu Kewajiban Khusus Lektor Kepala.

| Lap | ooran Beban Kinerja Dosen      |
|-----|--------------------------------|
| )   | Pendidikan                     |
| ,   | Penelitian                     |
| ,   | Pengabdian                     |
| ,   | Penunjang Lain                 |
| Ŀ   | Kewajiban Khusus Lektor Kepala |
| ٦,  | Kesimpulan                     |

Gambar 1.3 Sub Menu Kewajiban Khusus Lektor Kepala

Kewajiban Khusus Lektor Kepala

Sub menu Kewajiban Khusus Lektor Kepala ini digunakan untuk melihat kegiatan keseluruhan beban kinerja dosen. Pilih "Tahun Akademik dan Semester" jika sudah tekan tombol "Lihat Data" akan menampilkan kegiatan beban kinerja dosen. Selanjutnya akan muncul tombol "+Tambah+" untuk menambah kegiatan dalam beban kinerja.

| гапип Акайеттік | 2018/2019     | ~        |        |     |    |        |
|-----------------|---------------|----------|--------|-----|----|--------|
| Semester        | Genap         | 👻 🗌 Liha | t Data |     |    |        |
|                 |               |          |        |     |    |        |
| F Tambah        |               |          |        |     |    |        |
| F Tambah        | Nama Kariatan |          | SVC    | Buk | ti | Action |

Gambar 1.4 Sub Menu Beban Kinerja Kewajiban Khusus Lektor Kepala

Input data beban kerja ini digunakan untuk menambah kegiatan kerja kedalam laporan kinerja beban kerja dosen. Setelah di isi semua kegiatan kerjanya terdapat tombol "Simpan" untuk menyimpan kegiatan kerja baru.

| Sub Unsur              | Pilih Sub Unsur 💌          |
|------------------------|----------------------------|
| Kategori Kegiatan      |                            |
| Nama Kegiatan          |                            |
| Tahun Akademik         | 2018/2019 ~                |
| Semester               | Gasal                      |
| Bukti RBKD             | Choose File No file chosen |
|                        | Bukti : -                  |
| Bukti <mark>LKD</mark> | Choose File No file chosen |
|                        | Simpan                     |

Gambar 1.5 Sub Menu Input Data Beban Kinerja Kewajiban Khusus Lektor Kepala

#### MENU TAMBAHAN BAGI YANG MENJABAT PROFESOR

#### 1.1 Rencana Beban Kinerja Dosen

Didalam menu Rencana Beban Kinerja Dosen untuk Profesor terdapat menu tambahan yaitu menu Kewajiban Khusus Profesor.

| ▶ F | lencana Beban Kinerja Dosen                   |
|-----|-----------------------------------------------|
|     | Pendidikan                                    |
|     | Penelitian                                    |
|     | ▶ Pengabdian                                  |
|     | <ul> <li>Penunjang Lain</li> </ul>            |
| I   | <ul> <li>Kewajiban Khusus Profesor</li> </ul> |
|     | • Kesimpulan                                  |

Gambar 1.1 Sub Menu Kewajiban Khusus Profesor

Kewajiban Khusus Profesor

Sub menu Kewajiban Khusus Profesor ini digunakan untuk melihat kegiatan keseluruhan beban kinerja dosen. Pilih "Tahun Akademik dan Semester" jika sudah tekan tombol "Lihat Data" akan menampilkan kegiatan beban kinerja dosen.

| Genap |  |  |
|-------|--|--|
|       |  |  |

Gambar 1.2 Sub Menu Rencana Kewajiban Khusus Profesor

#### 1.2 Laporan Beban Kinerja Dosen

Didalam menu Laporan Beban Kinerja Dosen untuk Profesor terdapat menu tambahan yaitu menu Kewajiban Khusus Profesor.

| ▶ La | poran Beban Kinerja Dosen |
|------|---------------------------|
|      | Pendidikan                |
|      | Penelitian                |
|      | Pengabdian                |
|      | Penunjang Lain            |
|      | Kewajiban Khusus Profesor |
| -    | • Kesimpulan              |

Gambar 1.3 Sub Menu Kewajiban Khusus Profesor

Kewajiban Khusus Profesor

Sub menu Kewajiban Khusus Profesor ini digunakan untuk melihat kegiatan keseluruhan beban kinerja dosen. Pilih "Tahun Akademik dan Semester" jika sudah tekan tombol "Lihat Data" akan menampilkan kegiatan beban kinerja dosen. Selanjutnya akan muncul tombol "+Tambah+" untuk menambah kegiatan dalam beban kinerja.

|                 | 2018/2019     | Ť,     |        |     |    |        |
|-----------------|---------------|--------|--------|-----|----|--------|
| Semester        | Genap         | Y Liha | t Data |     |    |        |
|                 |               |        |        |     |    |        |
| <b>⊩</b> Tambah |               |        |        |     |    |        |
| <b>+</b> Tambah | Nama Vasiakan |        | EV/C   | Buk | ti | Antion |

Gambar 1.4 Sub Menu Beban Kinerja Kewajiban Khusus Profesor

Input data beban kerja ini digunakan untuk menambah kegiatan kerja kedalam laporan kinerja beban kerja dosen. Setelah di isi semua kegiatan kerjanya terdapat tombol "Simpan" untuk menyimpan kegiatan kerja baru.

| Sub Unsur              | Pilih Sub Unsur 💌          |
|------------------------|----------------------------|
| Kategori Kegiatan      | •                          |
| Nama Kegiatan          |                            |
| Tahun Akademik         | 2018/2019 ~                |
| Semester               | Gasal                      |
| Bukti RBKD             | Choose File No file chosen |
|                        | Bukti : -                  |
| Bukti <mark>LKD</mark> | Choose File No file chosen |
|                        | Bukti : -                  |
|                        | Simpan                     |

Gambar 1.5 Sub Menu Input Data Beban Kinerja Kewajiban Khusus Profesor